# คู่มือการลงทะเบียนอบรม

# ศูนย์ศึกษาการพัฒนาครู คณะครุศาสตร์ มหาวิทยาลัยราชภัฏลำปาง

1. คลิกเข้าสู่ระบบลงทะเบียนได้ที่ <u>https://www.edulpru.com/trainingdata</u>

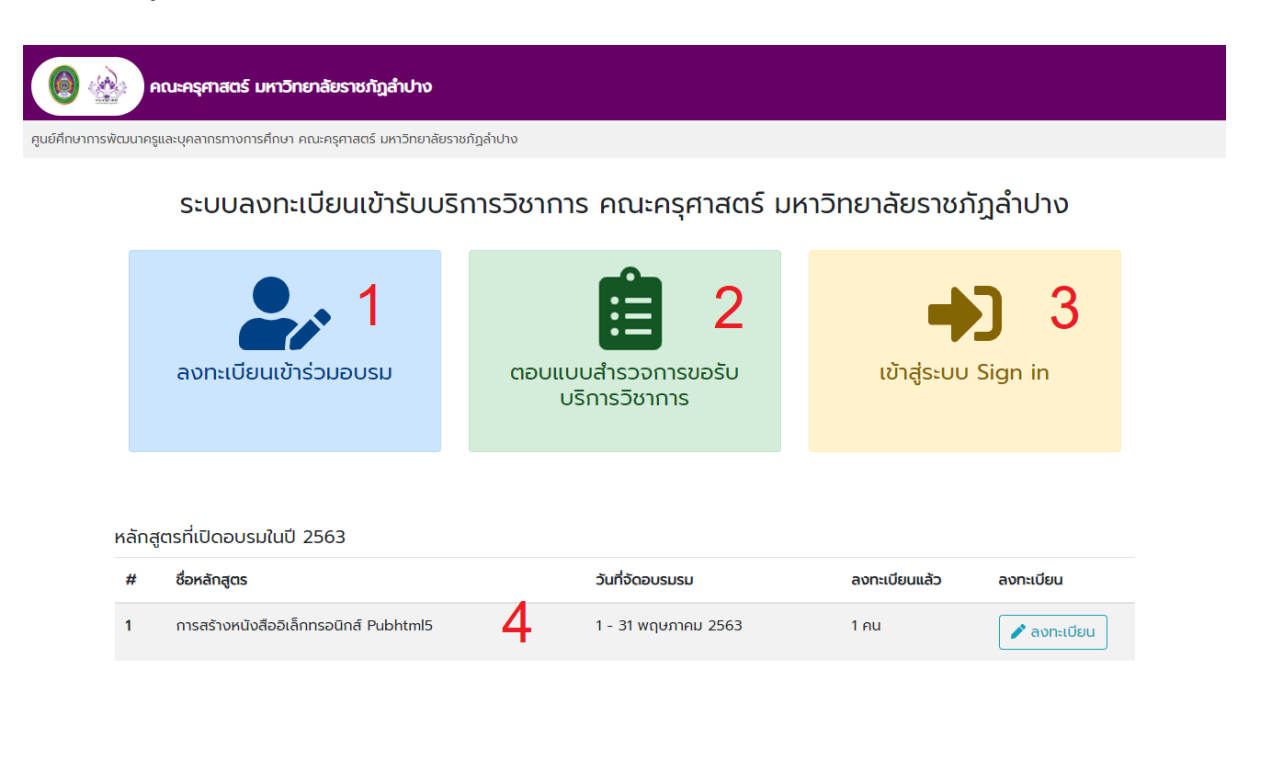

#### ©2020 คณะครุศาสตร์ มหาวิทยาลัยราชภัฏลำปาง www.edulpru.com . Your IP

### องค์ประกอบของหน้าจอ

- 1. ปุ่มลงทะเบียน
- 2. ปุ่มตอบแบบสำรวจการขอรับบริการวิชาการ
- 3. ปุ่มเข้าสู่ระบบ
- 4. ตารางแสดงรายชื่อหลักสูตรที่เปิดอบรม

### QR Code ระบบลงทะเบียน

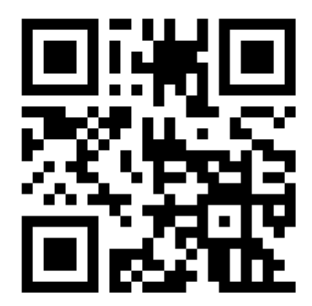

 กรอกข้อมูลการลงทะเบียน โดยคลิกปุ่ม "ลงทะเบียนเข้าร่วมอบรม" ระบบจะแสดงหน้าจอแบบฟอร์ม กรอกข้อมูลการลงทะเบียน เมื่อกรอกข้อมูลเรียบร้อยแล้วให้กดปุ่ม "ลงทะเบียน"

| ดาระครุศาสตร์ มหาวิทยาลัยราชภัฏลำปาง                                                                               |                         |                |               |  |  |  |  |
|----------------------------------------------------------------------------------------------------|-------------------------|----------------|---------------|--|--|--|--|
| ศูนย์ศึกษาการพัฒนาครูและบุคลากรทางการศึกษา คณะครุศาสตร์ มหาวิทยาลัยราชภัฏลำปาง                                     |                         |                |               |  |  |  |  |
|                                                                                                    |                         | 🔁 กลับหน้าหลัก | 🔿 เข้าสู่ระบบ |  |  |  |  |
| ระบบลงทะเบียนการรับบริการวิชาการ<br>ศูนย์ศึกษาการพัฒนาครูและบุคลากรทางการศึกษา คณะครุศาสตร์ มหาวิทยาลัยราชภัฏลำปาง |                         |                |               |  |  |  |  |
| <u>คำชี้แจง</u> กรุณาเลือกเช็คหน้าช่องข้อมูล และเติมข้อความในช่องว่างที่ตรงกับความเป็นจริงของท่านมากที่สุด         |                         |                |               |  |  |  |  |
| 🖍 ตอนที่ 1 ข้อมูลทั่วไป                                                                                            |                         |                |               |  |  |  |  |
| ประเภทผู้ลงทะเบียน *                                                                                               | เลือกประเภทผู้ลงทะเบียน | •              |               |  |  |  |  |
| คำนำหน้าชื่อ *                                                                                                    | เลือกคำนำหน้าชื่อ       | •              |               |  |  |  |  |
| ชื่อ *                                                                                                    | ชื่อ                    |                |               |  |  |  |  |
| นามสกุล *                                                                                                    | นามสกุล                 |                |               |  |  |  |  |
| ตำแหน่ง *                                                                                                    | ี่ ดำแหน่ง              |                |               |  |  |  |  |
| เพศ *                                                                                                    | เลือกเพศ                | ¥              |               |  |  |  |  |
| อายุ *                                                                                                    | เลือกช่วงอายุ           | ¥              |               |  |  |  |  |
| การศึกษา *                                                                                                    | เลือกระดับการศึกษา      | Y              |               |  |  |  |  |
| อีเมล *                                                                                                    | อีเมล                   |                |               |  |  |  |  |
|                                                                                                    |                         |                |               |  |  |  |  |
| 🖹 ลงทะเบียน                                                                                                    |                         |                |               |  |  |  |  |
|                                                                                                    |                         |                |               |  |  |  |  |

3. เข้าสู่ระบบโดยการคลิกที่ปุ่ม "**เข้าสู่ระบบ**" ระบบจะแสดงหน้าจอสำหรับกรอกข้อมูลการล็อคอิน

| 上 เข้าสู่ระบบ Sign in |                    |  |  |  |  |
|-----------------------|--------------------|--|--|--|--|
| E-Mail                |                    |  |  |  |  |
|                       | ระบุอีเมล          |  |  |  |  |
| หมายเลขโทรศัพท์       |                    |  |  |  |  |
| ļ₿                    | ระแหมวยเลขโทรศัพท์ |  |  |  |  |

 มื่อล็อคอินเข้าสู่ระบบสำเร็จ หน้าจอจะแสดงแบบฟอร์มสำหรับเลือกหลักสูตรที่ต้องการเข้าร่วมการอบรม โดยให้คลิกเลือกหลักสูตรในช่องรายการ "ชื่อโครงการ/หลักสูตร" เสร็จแล้วกด "ยืนยันการเข้าร่วมอบรม"

| 🔞 🎪 คณะครุศาสตร์ มหาวิทยาลัยราชภัฏลำปาง |                                                   |                         |                       |  |  |  |
|-----------------------------------------|---------------------------------------------------|-------------------------|-----------------------|--|--|--|
| ศูนย์ศึกษาการพัฒนาครูและบุคลา           | กรทางการศึกษา คณะครุศาสตร์ มหาวิทยาลัยราชภัฏลำปาง |                         |                       |  |  |  |
|                                         |                                                   | 上 🕹 ນ້ອມູ               | ลส่วนตัว 🕩 ออกจากระบบ |  |  |  |
| i≡ เลือกโครงการ/หลัก                    | สูตรที่เข้าอบรม ประจำปี <mark>2563</mark>         |                         | 🕲 ประวัติการอบรม      |  |  |  |
| ชื่อโครงการ/หลักสูตร                    | เลือกชื่อโครงการ/หลักสูตร ที่ต้องการอบรม          | •                       | 🗎 ร่วมตอบแบบสำรวจ     |  |  |  |
|                                         |                                                   | 🕲 ยืนยันการเข้าร่วมอบรม | ⑦ ศูนย์ช่วยเหลือ      |  |  |  |
| โครงการ/หลักสูง                         | ารที่เข้าอบรมในครั้งนี้                           |                         |                       |  |  |  |
| การสร้างหนังสืออิเล็ก                   | nsอนิกส์ Pubhtml5 รหัสห้องเรียน                   |                         |                       |  |  |  |
| 1 - 31 พฤษภาคม 2563                     | 3                                                 |                         |                       |  |  |  |

ระบบจะแสดงรายชื่อหลักสูตรที่ได้เลือกไว้ในช่องถัดมา กรณีหลักสูตรที่มีรหัสห้องเรียน ระบบจะแสดงรหัส ห้องเรียนในปุ่มสีเขียว สำหรับนำไปกรอกเมื่อเข้าร่วมชั้นเรียนหลักสูตรนั้นๆ

 ผู้ใช้สามารถคลิกดูข้อมูลส่วนตัว และสามารถดูประวัติการเข้าอบรมย้อนหลังได้ พร้อมทั้งยังสามารถร่วมให้ ข้อมูล ข้อเสนอแนะในการจัดทำหลักสูตรผ่านเมนู "ร่วมตอบแบบสำรวจ"

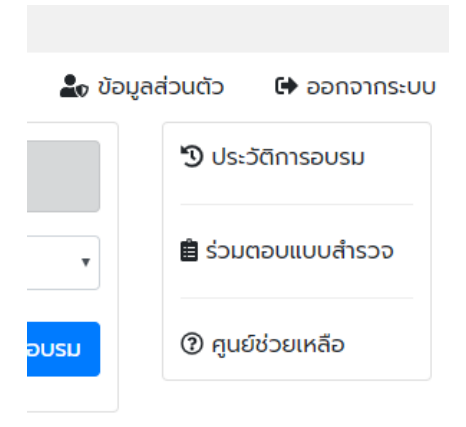

6. การตอบแบบสำรวจ สามารถคลิกได้จากหน้าแรกสุดของระบบ โดยการคลิกที่ปุ่ม **"ตอบแบบสำรวจการ** 

ขอรับบริการวิชาการ"

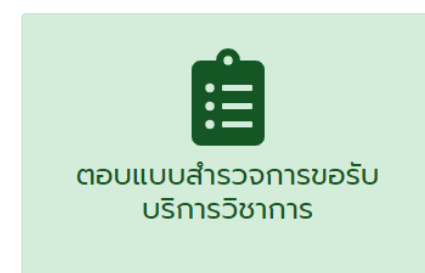

และจากเมนู "ร่วมตอบแบบสำรวจ" บนหน้าจอหลักหลังจากล็อคอินผ่าน

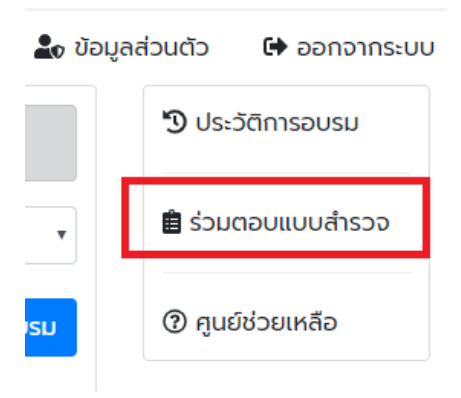

7. ระบบจะแสดงหน้าจอแบบฟอร์มสำหรับสอบถามข้อมูลความต้องการการรับบริการวิชาการ เพื่อให้ผู้ใช้

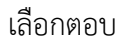

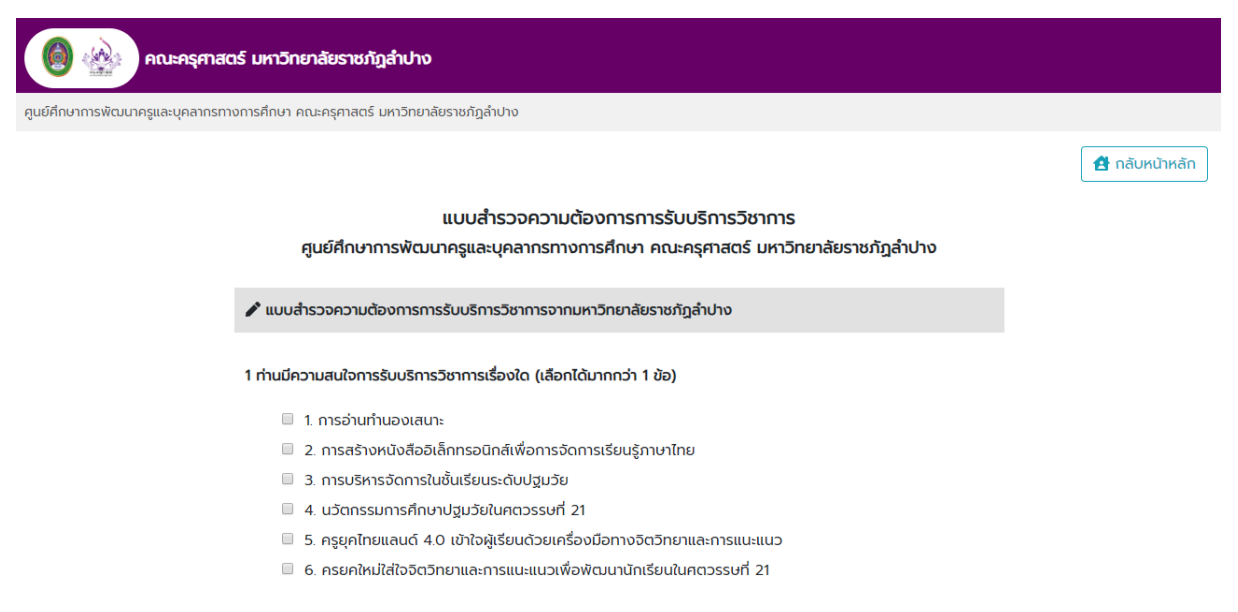

## เมื่อทำการให้ข้อมูลเรียบร้อยแล้ว กดปุ่ม "ส่งแบบสำรวจ"

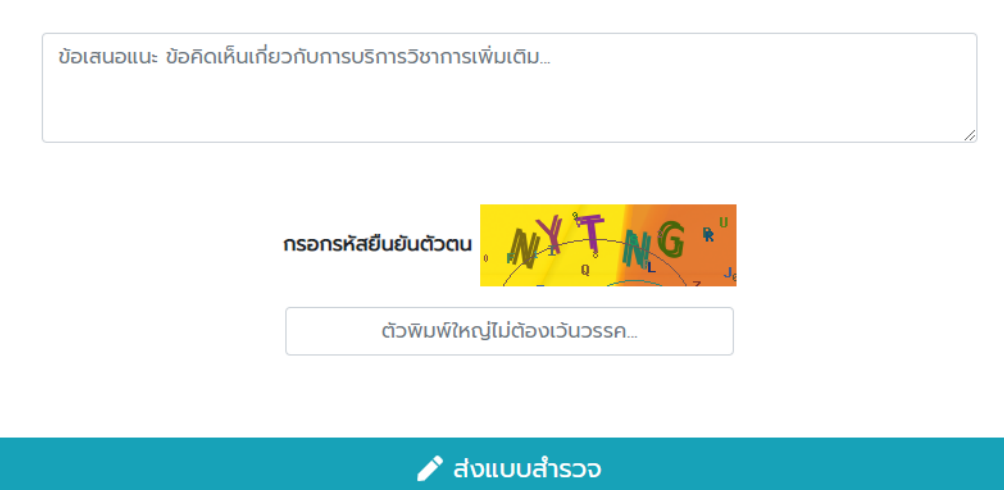

#### 4 ข้อเสนอแนะ ข้อคิดเห็นเกี่ยวกับการบริการวิชาการเพิ่มเติม

ออกแบบและพัฒนาระบบโดย งานเทคโนโลยีสารสนเทศ คณะครุศาสตร์ มหาวิทยาลัยราชภัฏลำปาง